## 3-5 CIMPHONY Plus で検査結果を確認する

FIELD-TERRACE から送信された計測結果を、CIMPHONY Plus で受信して 確認します。

● FIELD-TERRACEの計測結果を受信すると、「確認中」の画面に切り替わります。 「検査結果」や「判定」などを確認します。

| ● 確認中 😮   |          | N         |      |
|-----------|----------|-----------|------|
| 判定        |          |           | 判定   |
| 検査点       | 項目       | 検査結果      |      |
| 1         | 点名       | 1         | 検査結果 |
| 24726.164 | X座標      | 24726.165 |      |
| 11183.706 | Y座標      | 11183.706 |      |
| 23.675    | Z座標      | 23.564    |      |
| 23.675    | 設計高      | 23.675    |      |
| 0.000     | 標高差      | -0.111 🗸  |      |
| ±0.150    | 規格値      | ±0.150    |      |
| 0         | 規格値比 (%) | -74       |      |
| 再検査       |          | 検査OK      |      |

2 検査OKなら [検査OK] をクリックします。 再検査の場合は [再検査] をクリックします。

| 検査点       | 項目       | 検査結果      |
|-----------|----------|-----------|
| 1         | 点名       | 1         |
| 24726.164 | X座標      | 24726.165 |
| 11183.706 | Y座標      | 11183.706 |
| 23.675    | Z座標      | 23.564    |
| 23.675    | 設計高      | 23.675    |
| 0.000     | 標高差      | -0.111 🗸  |
| ±0.150    | 規格値      | ±0.150    |
| 0         | 規格(2)(%) | -74       |
| 再検査       |          | 検査OK      |

遠隔検査-22

## ■「検査 OK」の場合は

 FIELD-TERRACE に 「検査結果判定:合格」 と表示されます。

> [閉じる]をタップして、 次の検査点の指示を待ち ます。

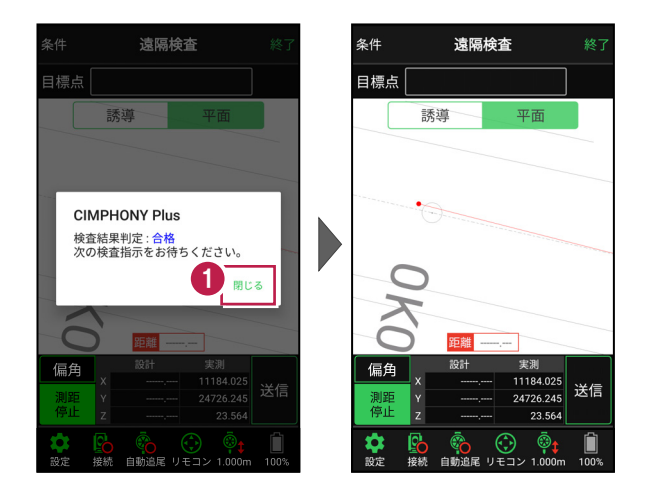

2 CIMPHONY Plus の「検査点一覧」で、次の検査点を選択して [検査開始] を クリックします。

同様の手順で、FIELD-TERRACE で次の検査点を遠隔検査します。

|   | 🝖 検査点 | ♀ <sub>6</sub> 検査点一覧 ♀ × 検査終了 |    |    |          |        |    |
|---|-------|-------------------------------|----|----|----------|--------|----|
|   |       | No                            | 点名 | ↓† | 検査状況 🗍 🕆 | 判定     | 1t |
| e | 検査開始  | 1                             | 1  |    | 検査済      | 0      |    |
| Ì | 検査開始  | 2                             | 2  |    | 未検査      |        |    |
|   | 検査開始  | 3                             | 3  |    | 未検査      |        |    |
|   | 検査開始  | 4                             | 4  |    | 未検査      |        |    |
|   | 検査開始  | 5                             | 5  |    | 未検査      |        |    |
|   | 検査開始  | 6                             | 6  |    | 未検査      |        |    |
|   |       |                               |    |    | ľ        | 編集 ሰ 🦷 | 除  |

遠隔検査-23

## ■「再検査」の場合は

1 「再検査」の場合は、FIELD-TERRACE に再検査依頼を送信します。

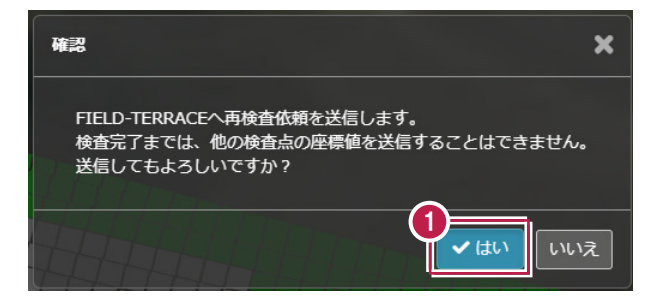

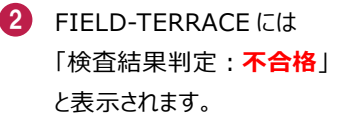

[閉じる] をタップして画面 を閉じた後、同様の手順で グリッド内を再検査します。

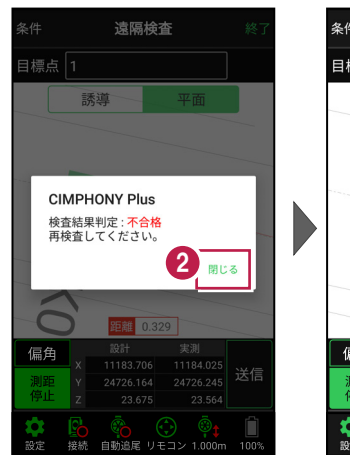

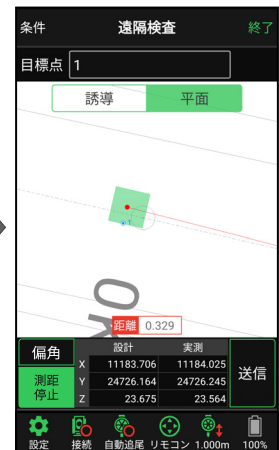

## ヒートマップ上の任意の点(グリッド)を検査した場合は

CIMPHONY Plusのヒートマップ上のグリッドを指定して遠隔検査した場合、「検査点一覧」 に指定したグリッドの検査点が追加されます。

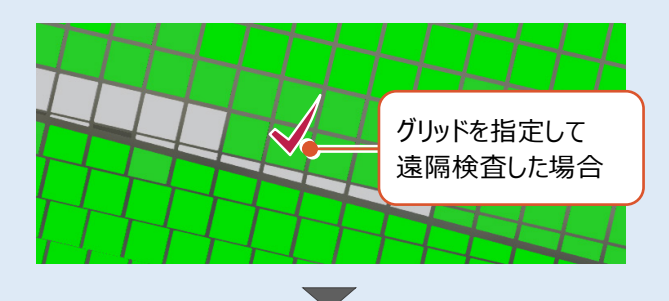

| 10000000000000000000000000000000000000 | 、見<br>No |   | 検査状況 ↓↑                         | ▲ 仮且終」 |
|----------------------------------------|----------|---|---------------------------------|--------|
| 除去問始                                   | 1        | 1 | <u>操</u> 本这                     | 0      |
|                                        | 1        | 1 | 194 <u>1</u> /H                 |        |
| 検査開始                                   | 2        | 2 | 未検査                             |        |
| 検査開始                                   | 3        | 3 | 未検査                             |        |
| 検査開始                                   | 4        | 4 | 未検査                             |        |
| 検査開始                                   | 5        | 5 | 未検査                             |        |
| 検査開始                                   | 6        | 6 | 未検査                             | _      |
| 検査開始                                   | 7        | 7 | 検査済                             | 0      |
|                                        |          |   |                                 |        |
|                                        |          |   | 「検査点一覧」に<br>指定したグリッドの<br>検査点が追加 |        |